# EsGate 3, EsGate 3.LVAC

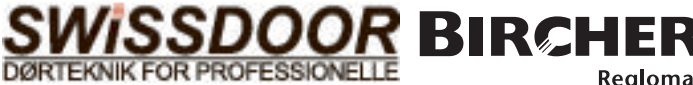

Reglomat

# Originalbetriebsanleitung

Zur späteren Verwendung aufbewahren!

Schaltgerät zur Kombination mit Schaltleisten zur Vermeidung von Gefahren an Quetsch- und Scherstellen

#### Sicherheits- und Warnhinweise

 $\mathbb{A}$ 

→ Der elektrische Anschluss darf nur von einer Elektrofachkraft ausgeführt werden. → Die Anordnung der Komponenten ist abhängig von den ⇒ Der elektrische Anschluss dar har von einer Elektrolachkart ausgehunt Werden.
 ⇒ Die Anordnung der Komponenten ist abrangig von der baubichen Gegebenheiten und der Torkonstruktion. 'Bevor Arbeiten an der Anlage durchgeführt werden, Betriebsspannung abschalten.
 ⇒ Das Schaltgerät darf nur zur Absicherung von Gefahren an Quetsch- und Scherstellen verwendet werden (bestimmungsmässiger Gebrauch).
 Ein anderer Gebrauch ist untersagt. ⇒ Bei Verwendung von Nicht-Bircher-Reglomat-Komponenten (inklusive Schaltleisten) erlischt jede
 Gewährleistung und Haftung. → Alle Betriebs- und Schaltspannungen von der gleichen Sicherung abnehmen. → Betriebsspannung an gleichen Stromkreis wie Torsteuerung anschliessen. → Im Fehlerfall Gerät vom Netz trennen. → Absicherung max.10A

| Elektrischer Anschluss und Klemmenplan                                                                                                    |                                                                                                    |                                                          |                                                                                                    |                          |                              |                                                                                 |                |  |  |
|----------------------------------------------------------------------------------------------------|----------------------------------------------------------------------------------------------------|----------------------------------------------------------|----------------------------------------------------------------------------------------------------|--------------------------|------------------------------|---------------------------------------------------------------------------------|----------------|--|--|
| Version                                                                                                    | Betriebsspannung                                                                                    | Schaltleiste 1                                           | Schaltleiste 2                                                                                                    | Schaltleiste 2 Ausgang 1 |                              |                                                                                 | Meldeausgang   |  |  |
| EsGate 3<br>EsGate 3.LVAC                                                                                                    | +/~ — 🔊 — A1<br>-/~ — 😒 — A2                                                                        |                                                          |                                                                                                    | 14-00<br>11-00           |                              | 24-08<br>21-08                                                                  | 5 —0<br>6 —0   |  |  |
| * Die Ausgänge werd                                                                                                    | Ien überwacht → sinc                                                                                | zwingend azuschliessen,                                  | sonst Störungsmeldung (EOC                                                                                                    | 7)!                      |                              |                                                                                 | -              |  |  |
| Bedienung                                                                                                    |                                                                                                    | Anzeige                                                  |                                                                                                    |                          |                              |                                                                                 |                |  |  |
| «Mode<br>Bedientasten<br>am Gerät:                                                                                                    | e» Taste «Data» Taste<br>Mode Data                                                                  | Au<br>Boo<br>BBB<br>Da<br>Pul                            | sgang 1<br>sgang 2<br>ddus<br>ten<br>nkte                                                                                                    | - = Symbol für           | Anzeig                       | je blinkt                                                                       |                |  |  |
| Normalbetrieb                                                                                                    |                                                                                                    |                                                          |                                                                                                    |                          |                              |                                                                                 |                |  |  |
| Wenn alles ordnung                                                                                                    | sgem. angeschlossen                                                                                 | ist: Anzeigen bei Betä                                   | tigung einer Schaltleiste: Sta                                                                                                    | atus LED leuch           | tet ora                      | nge                                                                             |                |  |  |
| Status-LED leuchtet                                                                                                    | grün 🗍 Punkte                                                                                       | n (1) betätigt:                                          | (2) betätigt:                                                                                                    |                          |                              |                                                                                 |                |  |  |
| Diagnose-Menue                                                                                                    |                                                                                                    | 1                                                        |                                                                                                    |                          |                              |                                                                                 |                |  |  |
| «Mode» & «Data» Ta<br>Um das Diagnoseme                                                                                                    | asten gleichzeitig 2s d<br>enue zu verlassen, «M                                                    | rücken → Status LED blink<br>ode» Taste 2s lang drücker  | t orange. Um in den nächste<br>n.                                                                                                    | n Modus zu g             | elangei                      | n, «Mode» Taste                                                                 | kurz drücken.  |  |  |
| iviodus Storungsan                                                                                                    |                                                                                                    | is «r» vviderstand                                       | Nodus «S» Ausgang T                                                                                                    |                          |                              | is «S» Ausgang                                                                  | ΙZ             |  |  |
| Die letzten 5 S                                                                                                    | Störungen ragt                                                                                      | Die Widerstände der Schalt<br>leisten werden angezeigt.  | rstände der Schalt-<br>erden angezeigt. □ □ − Ausgang 1 ist deaktiviert<br>□ □ □ − Kein Stromfluss → i.O.                                                  |                          |                              | $5^{\circ}$ – Ausgang 2 ist deaktiviert<br>– Kein Stromfluss $\rightarrow$ i.O. |                |  |  |
| werden. «Data» Taste jeweils<br>$R_{\rm ext}$ Beispiel:<br>$R_{\rm ext}$ Beispiel: |                                                                                                    |                                                          |                                                                                                    | Fehler                   |                              |                                                                                 |                |  |  |
| werden nacheinande                                                                                                    | rden nacheinander angezeigt. 7 und 9 kOhm.                                                          |                                                          |                                                                                                    | ïcken                    | – U E – «Data» Taste drücken |                                                                                 |                |  |  |
| Vird die «Data» Taste zum $5^{\circ}$ - Ausgang 1 ist aktiviert $5^{\circ}$ - Ausgang 1 ist aktiviert $5^{\circ}$ - Ausgang 1 ist aktiviert $5^{\circ}$                                                                                                    |                                                                                                    |                                                          |                                                                                                    | – Ausgang 2 ist          | aktiviert                    |                                                                                 |                |  |  |
| 5. mal gedrückt, ersc                                                                                                    | heint End.                                                                                          | a "shatan Cahaltlaista au                                |                                                                                                    | J                        |                              | - Stromfluss →                                                                  | 1.U.           |  |  |
| logisch (neu $\rightarrow$ alt) a                                                                                                    | indezeidt deland                                                                                    | nachsien Schallieisie zu<br>en: «Data»Taste betätigen    | $\square \square \square \square \square \square \square \square \square \square \square \square \square \square \square \square \square \square \square $ | → Fehler                 | 5 @<br>! ⊑                   | <ul> <li>Kein Stromflus</li> <li>Vorbrauchor for</li> </ul>                     | ss → Fehler    |  |  |
| Madua O Daida                                                                                                    | Augusta   golding                                                                                   |                                                          |                                                                                                    |                          |                              |                                                                                 | 1111           |  |  |
| IVIODUS «5» Beide A                                                                                                    | Ausgange                                                                                            | IVIODUS «C» ak                                           | tuelle Konfiguration                                                                                                    | IVIODUS «I               | n» akti                      | ielle Haltezeit                                                                 |                |  |  |
| Beide Ausgä                                                                                                    | inge deaktiviert<br>Iuss → i.O.                                                                     | C Zeigt a                                                | aktuelle Konfiguration<br>haltleisteneingänge,                                                                                                    |                          | eigt akt<br>ehe Tal          | uelle Haltezeit,<br>belle Haltezeit.                                            |                |  |  |
| 5 <sup>™</sup> <sup>™</sup> – Mind. 1 Aus                                                                                                    | gang mit Stromfluss -                                                                               | → Fehler siehe                                           | Tabelle Konfiguration.                                                                                                    |                          |                              |                                                                                 |                |  |  |
| DUE - «Data» Taste                                                                                                    | e drücken                                                                                           | Vonfic                                                   | uriorupa                                                                                                    | K                        |                              |                                                                                 |                |  |  |
| – Beide Ausgä<br>    <br>– Stromfluss –                                                                                                    | inge sind aktiviert<br>➔ i.O.                                                                       | → Ka                                                     | pitel 5                                                                                                    | ->                       | → Kapitel 5                  |                                                                                 |                |  |  |
| 5 <sup>©</sup> © – Mind. 1 Aus<br>I IE → Verbrauch                                                                                                    | Mind. 1 Ausgang ohne StromflussUm zum Konfigurationsmod→ Verbraucher fehltgelangen: «Mode» Taste dr |                                                          |                                                                                                    | iodus zu<br>drücken      |                              |                                                                                 |                |  |  |
| Konfigurationsmo                                                                                                    | dus (für die Konfigu                                                                                | rierung vor der Inbetrie                                 | <b>bnahme,</b> via Diagnosemodu                                                                                                    | ıs, nach Modu            | s «h»)                       |                                                                                 |                |  |  |
| Bitte Kapitel 5.1 bis 5<br>Um in den nächsten N                                                                                                    | i.3 vor der Konfigurati<br>Modus zu gelangen, «I                                                    | on vollständig durchlesen.<br>Vlode» Taste kurz drücken. |                                                                                                    |                          |                              |                                                                                 |                |  |  |
| 5.1 Konfiguration                                                                                                    | nsmenue einschalte                                                                                  | en                                                       |                                                                                                    |                          |                              |                                                                                 |                |  |  |
| C Status LED blin<br>«Data» Taste o                                                                                                    | kt orange,<br>drücken                                                                               | C «Moo<br>gleic                                          | de» & «Data» Tasten<br>hzeitig 2s drücken.<br>Konfigurationomodus ist aktiv                                                                                | viort                    |                              |                                                                                 |                |  |  |
| Das <b>Konfigurations</b><br>«End» wird angezeig                                                                                                    | s <b>menue</b> kann durch D<br>t → «Data» Taste drü                                                 | rücken (2s) der «Mode» Ta<br>cken und Ioslassen → Neu    | ste jederzeit <b>verlassen</b> wer<br>istart mit neuer Konfiguratio                                                                                        | den.<br>n wird durchge   | eführt.                      |                                                                                 |                |  |  |
| 5.2 Konfiguration                                                                                                    | n der Schaltleistene                                                                                | eingänge                                                 |                                                                                                    |                          |                              |                                                                                 |                |  |  |
| Die aktuelle Ei                                                                                                    | nstellung der Schaltle<br>vird angezeigt                                                            | iis-                                                     |                                                                                                    | A                        | nzeige                       | Schaltleiste 1                                                                  | Schaltleiste 2 |  |  |
| Lin Mit dor «Doto                                                                                                    | » Tasta dia gowiincob                                                                               | to                                                       |                                                                                                    |                          | unc                          | nicht ko                                                                        | onfiguriert .  |  |  |
| Konfiguratio                                                                                                    | n der Schaltleistenein                                                                              | gänge                                                    |                                                                                                    | -                        | 001*<br>002                  | X                                                                               | X              |  |  |
| einstellen (ger                                                                                                    | mäss Tabelle 1).                                                                                    |                                                          |                                                                                                    | Tabelle 1                | 003                          |                                                                                 | X              |  |  |

### 5.3 Konfiguration Haltezeit

|             | Ì         | Mit der «Data» Taste die gewünschte Haltezeit einstellen (gemäss Tabelle 2). |           |         |           | _       |
|-------------|-----------|------------------------------------------------------------------------------|-----------|---------|-----------|---------|
|             | í da i    | Danach kurz auf die «Mode» Taste drücken und End erscheint.                  |           | Anzeige | Haltezeit |         |
|             |           | → Das System ist konfiguriert.                                               |           | 001     | keine     | ] p     |
|             | End       | → «Data» Taste für Neustart drücken.                                         |           | 002     | 100 ms    | tellu   |
| Boim Nou    |           | ustart nach der Konfigurierung können                                        |           | 003*    | 200 ms    | eins    |
| $\triangle$ | Fehlerme  | eldungen auftreten, falls die Eingänge                                       |           | 004     | 500 ms    | /erks   |
|             | nicht mit | t der Konfiguration übereinstimmen.                                          | Tabelle 2 | 005     | 1000 ms   | ×<br>(* |

#### 6 Meldeausgang

Meldeausgang geschlossen, wenn **beide** Ausgänge 1 und 2 geschlossen sind. Betätigung oder Störung → Medeausgang offen.

# 7 Störungsanzeigen

Wird eine Störung festgestellt, werden die Ausgänge deaktiviert, erscheinen in der Anzeige die Zeichen (1) & (2) sowie eine Störungsmeldung.
 Die Status LED leuchtet rot.

| Anzeige  | E001                   | E002                   | E006                        | E007                          | E101/E102                  |
|----------|------------------------|------------------------|-----------------------------|-------------------------------|----------------------------|
| Störung  | Störung Schaltleiste ① | Störung Schaltleiste ② | Installation≠ konfig. Modus | Ausgänge nicht i.O.           | Unterspannung/Überspannung |
| Behebung | Schaltleiste ① prüfen  | Schaltleiste 2 prüfen  | Konfiguration überprüfen    | Anschluss Ausgänge überprüfen | Speisung prüfen            |

Bei anderen Störmeldungen bitte Ihren Lieferanten kontaktieren.

# 8 Wichtigste technische Daten

| Betriebsspannung       | EsGate 3      | 24 V AC/DC ± 15%,        | ] | Ausgänge                   | Halbleiterrelais, 24 V DC, max. 50 mA |  |  |
|------------------------|---------------|--------------------------|---|----------------------------|---------------------------------------|--|--|
|                        | EsGate 3.LVAC | 100-240 V AC<br>50/60 Hz |   | Abmessungen<br>(B x H x T) | 22,5 x 94 x 88 mm                     |  |  |
| Leistungsverbrauch     |               | max. 3 VA                |   |                            |                                       |  |  |
| Schaltleisten 8,2 kOhm |               | 1                        |   |                            |                                       |  |  |

#### 9 Konformitätserklärung, Produktionsdatum

#### 9.1 Konformitätserklärung

| Hersteller:                          | Bircher Reglomat AG, Wiesengasse 20, CH-8222 Beringen                                      |
|--------------------------------------|--------------------------------------------------------------------------------------------|
| Dokumentationsverantwortlicher:      | Bircher Reglomat GmbH, Dr. Marc Loschonsky, Robert-Bosch-Strasse 3, DE-71088 Holzgerlingen |
| Produkt:                             | Induktives Signalübertragungssystem, Sicherheitsschaltgerät                                |
| Modelle:                             | EsGate 2, EsGate 3                                                                         |
| Notifizierte Stelle:                 | Suva, Bereich Technik, SCESp 008, Kenn-Nr. 1246                                            |
| Baumusterprüfbescheinigung:          | E 6936, E 6937                                                                             |
| Entspricht den grundlegenden         |                                                                                            |
| Anforderungen gemäss:                | 2006/42/EG, 1999/5/EG                                                                      |
| Es wurden folgende Normen angewandt: | EN ISO 13849-1:2008+AC:2009                                                                |
| Unterzeichner:                       | CTO Dr. Marc Loschonsky, COO Daniel Nef                                                    |

#### 9.2 Produktionsdatum

Siehe Seitenschild → Woche/Jahr, z.B. 12/10 = KW 12, 2010

# 10 Kontaktdaten

# **Bevollmächtigter:**

Bircher Reglomat GmbH Robert-Bosch-Strasse 3 D-71088 Holzgerlingen Deutschland www.bircher-reglomat.com

# Hersteller:

Bircher Reglomat AG Wiesengasse 20 CH-8222 Beringen Schweiz www.bircher-reglomat.com

# Danish seller Swissdoor ApS Stenhuggervej 2 DK-5471 Soendersoe Tlf.: +45 86 28 00 00 mail@swissdoor.dk www.swissdoor.dk

260315G